# 〈부 록〉 강의제작 하기

### - 1. 콘텐츠 제작도구 사이트 로그인

http://commons.ssu.ac.kr 을 주소창에 입력합니다.

콘텐츠 제작도구 페이지에 접속하면 다음과 같이 로그인 화면을 볼 수 있습니다.

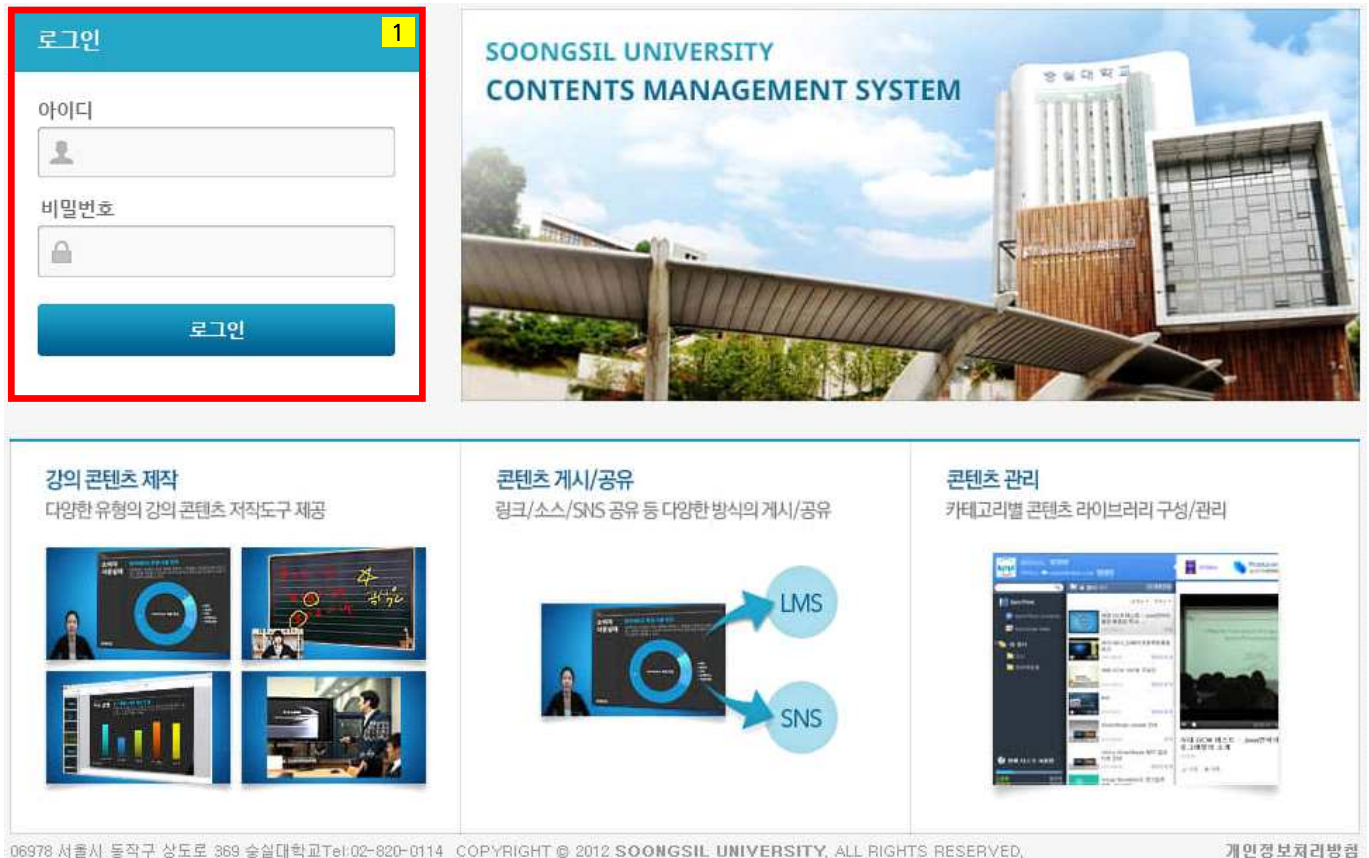

06978 서울시 동작구 상도로 369 승실대학교Tel:02~620-0114 COPYRIGHT © 2012 SOONGSIL UNIVERSITY, ALL RIGHTS RESERVED,

1) 로그인: 교번(사번)과 비밀번호를 입력합니다.(u-SAINT의 ID, PW와 동일합니다.)

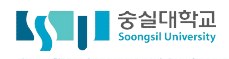

### 🖵 2. 메인 화면 살펴보기

콘텐츠 제작도구 메인화면은 다음과 같습니다.

| 중실대학교<br>Soongsil University   | 콘텐츠 제작 가이드 | L 마이 페이지 김교수                                    |
|--------------------------------|------------|-------------------------------------------------|
| 김교수 로그이웃<br>(주설3)              |            | 동영상 (고전 전 전 전 전 전 전 전 전 전 전 전 전 전 전 전 전 전 전     |
| C1<br>N 폴더                     | (0)        | 동영상 올리기<br>동영상 업로드 EMBED<br>동영상 파일 파일선택         |
|                                |            | 기본정보<br>폴더 미분류 V<br>제목<br>개요                    |
| 한 현재 디스크 사용량<br>사용량<br>0MB 2GE |            | 태그 내태그 ~ 기시정보                                   |
|                                |            | 공개설정 ● 공개 ● 비공개<br>주제 분류 □분류 ♥ > ♥ > ♥<br>등록 취소 |

- 1) 카테고리 : 콘텐츠 검색하거나 현재 디스크 사용량 및 주제별로 구분한 폴더를 확인 할 수 있습니다.
- 2) 강좌목록 : 업로드가 완료된 콘텐츠 목록을 볼 수 있는 공간입니다.
- 3) 공지사항 : 스마트캠퍼스의 공지사항과 진행강좌 강의실 내의 공지사항을 확인할 수 있습니다.
- 가) 동영상 올리기 : 미리 촬영된 동영상을 업로드 하는 메뉴입니다.
- 나) 콘텐츠 제작하기 : 콘텐츠 파일을 제작할 수 있는 메뉴입니다.
- 다) 콘텐츠 파일 오리기 : 콘텐츠 제작하기를 통해 제작된 파일을 업로드 하는 메뉴입니다.

## 🖵 3. ReadyStream Producer 설치하기

#### 콘텐츠 제작도구 사이트에서는 온라인 강의를 직접 제작 할 수 있습니다. 제작하기 위해서는 ReadyStream Producer 프로그램이 필요합니다.

- 1) 메인화면에서 [콘텐츠 제작하기]를 클릭합니다.
- 2) ReadyStream Producer가 컴퓨터에 설치되지 않았을 경우 사진과 같이 화면이 나옵니다.
- 3) [ReadyStream Producer 설치]를 클릭하여 프로그램을 설치합니다.

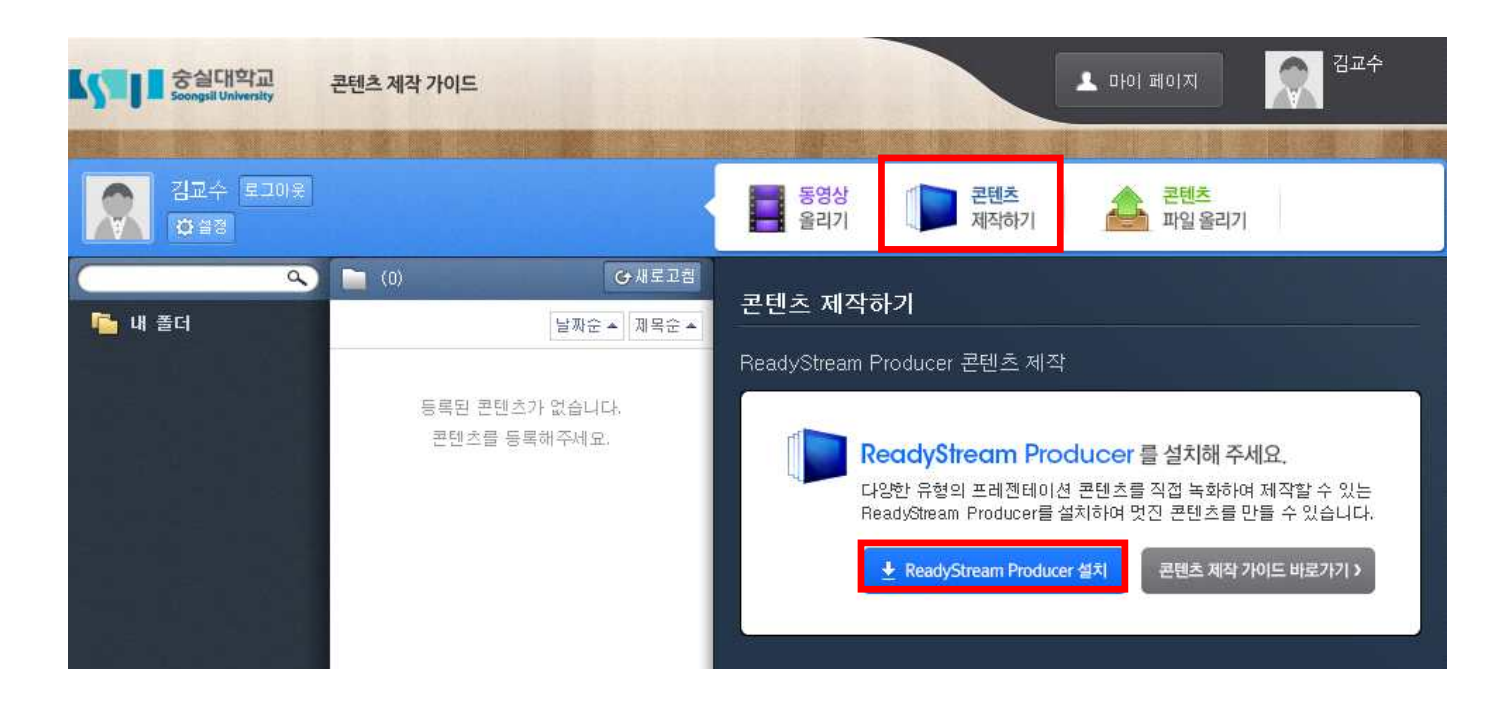

4) 설치가 완료되면, 다시 한 번 [콘텐츠 제작하기]를 클릭합니다. 설치가 잘 되었다면 아래와 같이 화면이 변경되어 있습니다. [Rapid 프로젝트 제작하기] 또는 [Rich 프로젝트 제작하기]를 클릭하여 실행합니다.

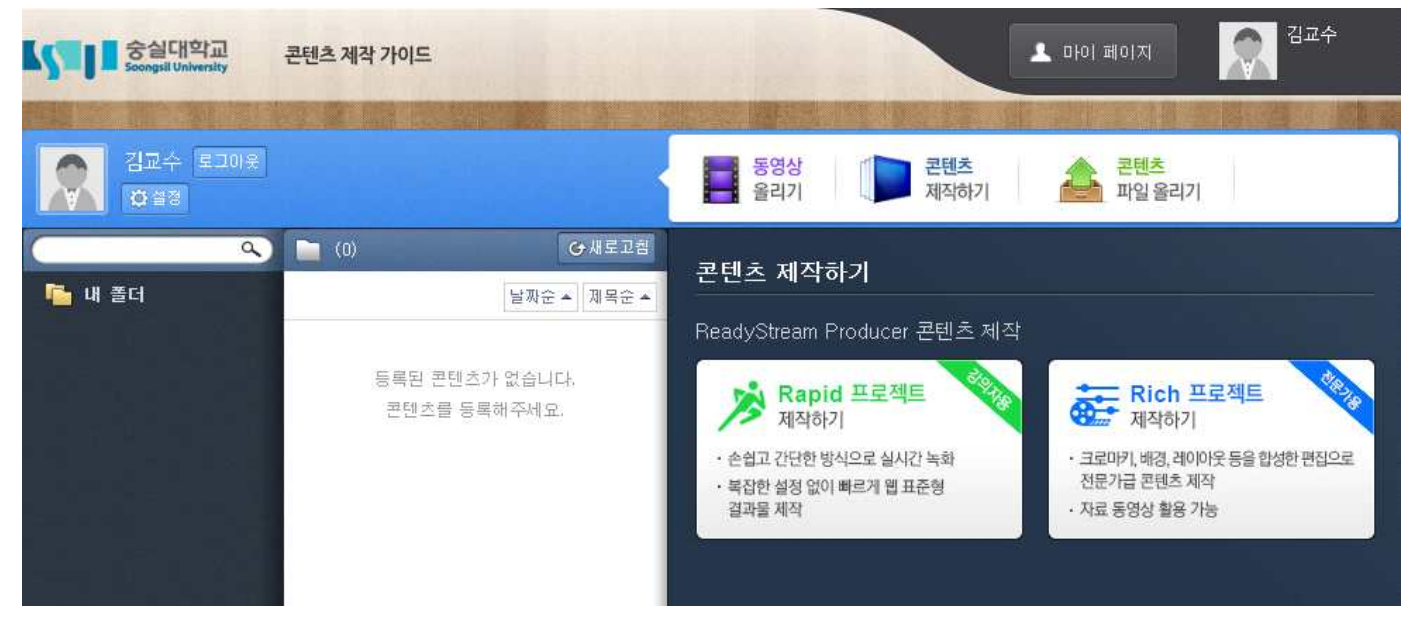

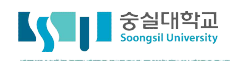

# 🖵 4. 강의 제작 준비하기

#### ReadyStream Producer를 설치했다면 강의를 제작할 수 있습니다. 강의 녹화에 앞서 필요한 부분을 준비하고 설정합니다.

- 1) ReadyStream Producer를 실행하면 아래와 같은 창이 생성됩니다.
- 2) 마이크/카메라의 테스트를 위해서 [예]를 클릭합니다.

| Distance ReadyStream Producer                             |                                                   | - | $\Box$ $\times$ |
|-----------------------------------------------------------|---------------------------------------------------|---|-----------------|
| 파일 제작                                                     | #보내기                                              |   |                 |
| + 스토리 추가 배                                                | 경설정                                               |   |                 |
| <b>=</b> = .                                              |                                                   |   |                 |
|                                                           |                                                   |   |                 |
|                                                           |                                                   |   |                 |
|                                                           |                                                   |   | /               |
|                                                           | · 안정적인 녹화를 위해서 연결된 마이크/카메라                        |   |                 |
|                                                           | 상시에 내안 목와 테스트들 신행하시겠습니까?<br>(녹화 테스트 소요시간 : 약 12초) |   |                 |
|                                                           | 예 아니오                                             |   |                 |
| BREC 00:00:00.00                                          | ■ 오늘은 더 이상 이 메시지를 보지 않음                           |   |                 |
|                                                           |                                                   |   |                 |
| <ul> <li>1.1.1.1.1.1.1.1.1.1.1.1.1.1.1.1.1.1.1.</li></ul> |                                                   |   | 4               |
| Q 비디오 : Default_Video_Device                              |                                                   |   |                 |
| 🔮 오디오 : Default_Audio_Device                              |                                                   |   |                 |
|                                                           |                                                   |   |                 |
|                                                           |                                                   |   |                 |
| ◎ 녹화화면표시 📃 크로마키 👘                                         | · 녹화설정                                            |   | X               |

### 🖵 4. 강의 제작 준비하기

3) 예를 누르면 아래 그림과 같은 화면이 표시됩니다. 왼쪽 하단에 있는 [테스트 시작]버튼을 클릭하면 10초동안 테스트가 진행됩니다.

| ReadyStream Producer |                                | - 🗆 ×                                                                                                    |
|----------------------|--------------------------------|----------------------------------------------------------------------------------------------------|
| 파일 제작                | 내보내기                           |                                                                                                    |
| 고급설정                 | 녹화 설정                          | 닫기                                                                                                    |
| 고급설정                 | 녹화 설정                          | 달기<br>Input Devices<br>U 비디오 정치 정치구성<br>Default_Video_Device •<br>640 x 480 @ 30fps(15 - 30) YUY2 •<br>C 오디오 정치<br>Default_Audio_Device •<br>기본 고급<br>비디오 크기 : 640x480 •<br>비디오 크기 : 640x480 •<br>비디오 크기 : 640x480 •<br>미디오 크기 : 640x480 •<br>미디오 크기 : 640x480 •<br>미디오 크기 : 640x480 • |
| 티스트 시작 테스            | .트 종료 결과물 보기 REC 00:00:00.00 및 | 비트 전송률 : 800 Kbps<br>Audio Settings<br>생물형 레이트 : 44100 hz<br>채널 : Mono<br>비트 전송률 : 128 Kbps<br>적용 취소                                                                                                    |
| ◎ 녹화화면표시             | ■ 녹화설정                         |                                                                                                    |

4) 테스트 후에는 우측에 테스트 결과가 표시됩니다. 정상일 경우에는 녹색으로 비정상일 경우에는 빨강색으로 표시되며 오류 내용에 대한 설명이 함께 표시됩니다.

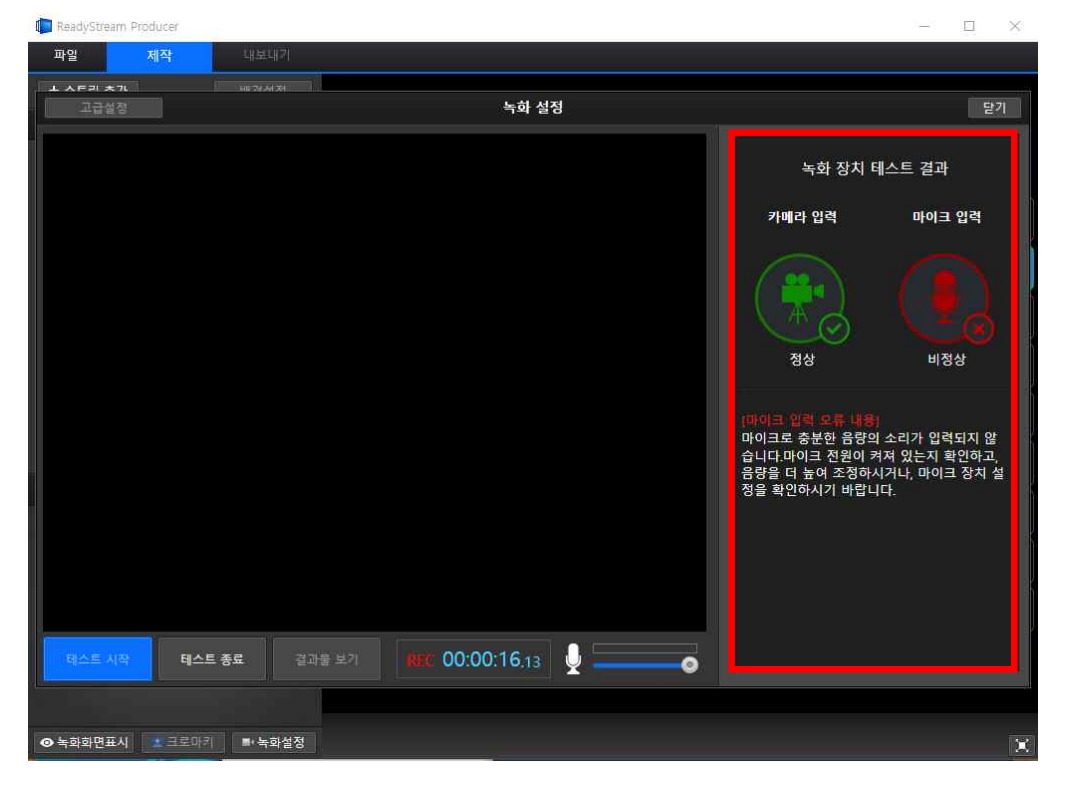

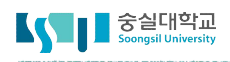

# □ 5. 슬라이드 프레젠테이션 강의 제작하기

영상과 음성의 설정이 마쳤다면 강의를 제작할 수 있습니다. 제작 방법에는 여러 가지가 있습니다. 먼저 Rapid 프로젝트의 슬라이드 프레젠테이션을 소개합니다.

1) 화면에서 [Rapid 프로젝트] -> [슬라이드 프레젠테이션]을 클릭합니다.

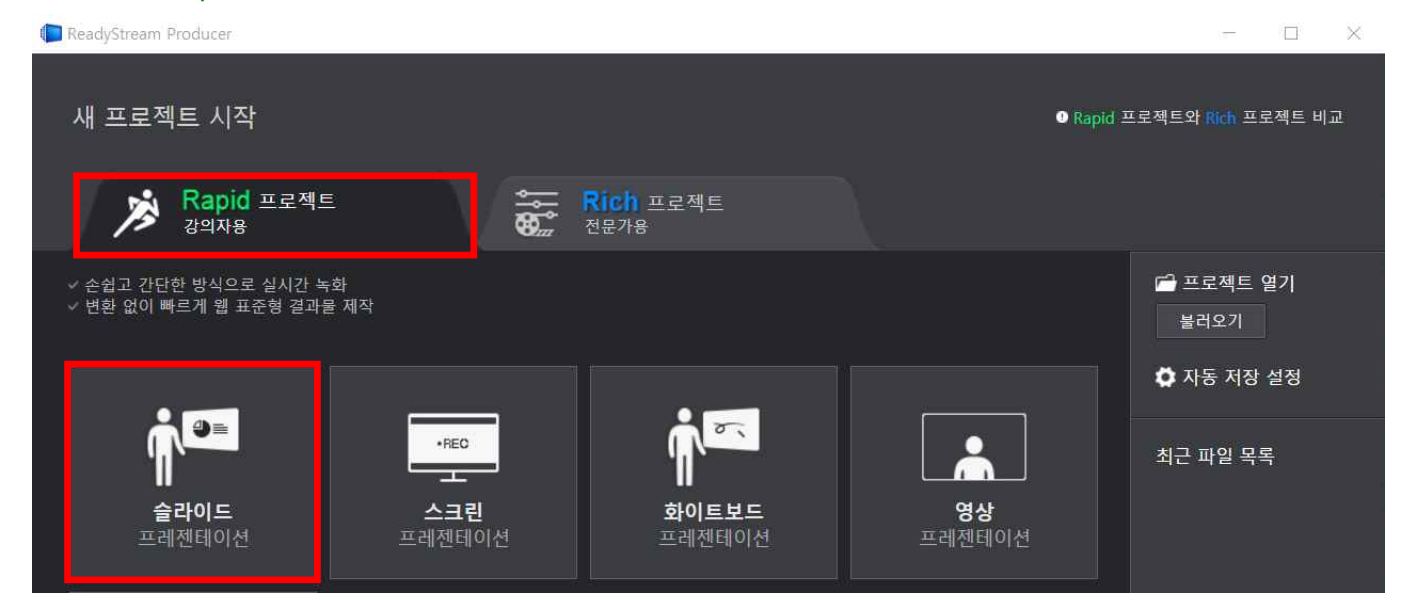

2) 클릭하면 아래와 같은 화면이 표시됩니다.

|        | 슬라이드         | 닫기 |
|--------|--------------|----|
| 녹화 유형  | ● 오디오 📲 🔍 영상 |    |
| PPT 파일 |              | 찾기 |
|        | 스토리 추가하기     |    |

가) 녹화유형 : 제작될 강의에 오디오만 삽입하는지, 강의자의 영상이 함께 삽입되는지를 선택합니다.
오디오를 선택할 경우 소리만 포함이 되어 영상에는 PPT파일만 표시가 되고,
영상을 선택할 경우 화면이 2개로 되어 강의자의 영상이 함께 화면에 표시됩니다.
나) PPT파일 : 강의에 필요한 PPT파일을 추가합니다. [찾기]를 눌러서 파일을 찾아서 추가합니다.

## 🖵 5. 슬라이드 프레젠테이션 강의 제작하기

3) 녹화유형과 PPT파일 추가가 완료되면 녹화 가능한 화면이 표시됩니다.

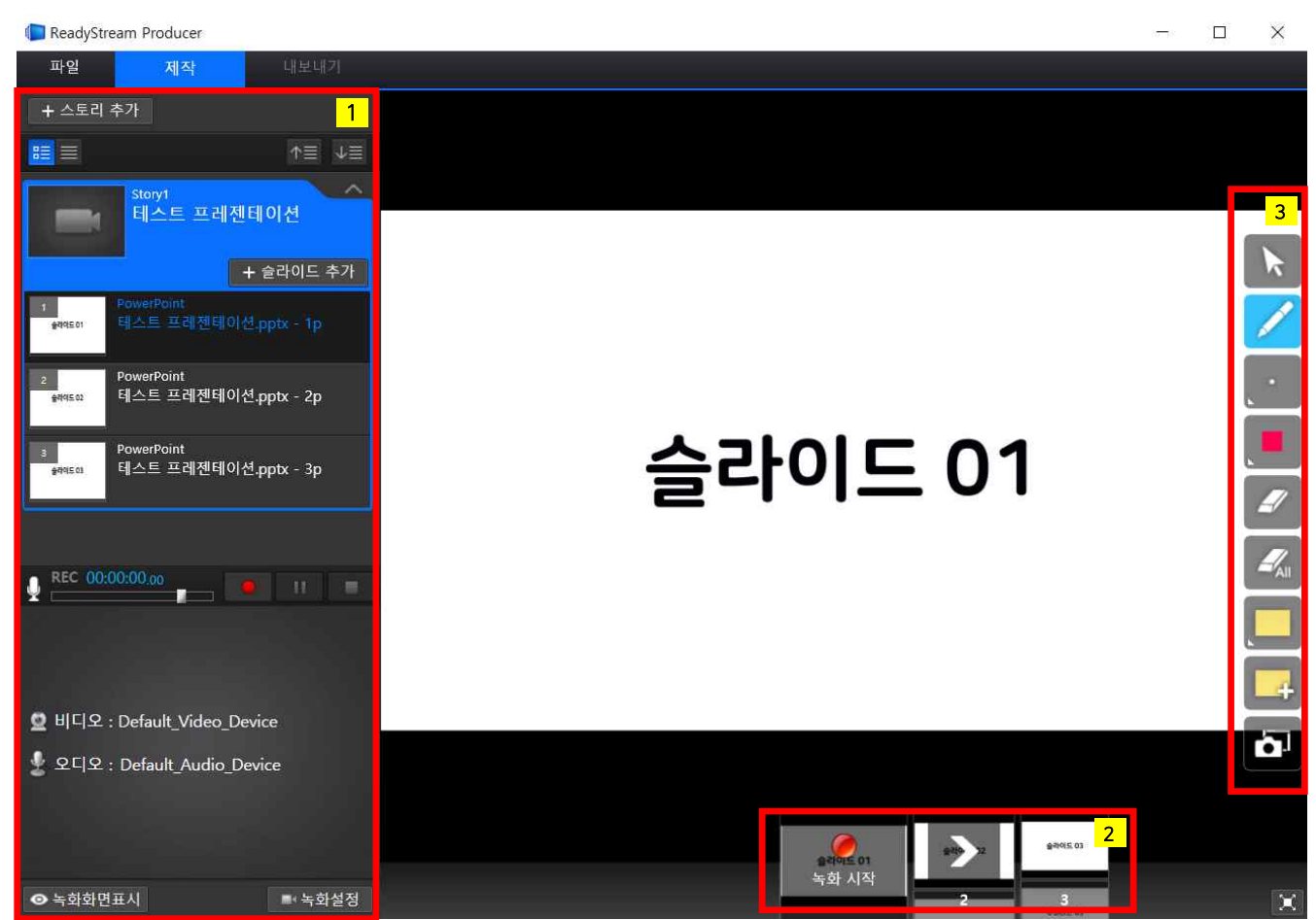

- (1) 제작화면 : 추가한 PPT파일, 녹화 진행(녹화시작, 일시정지, 종료) 아이콘, 그리고 영상이 표시됩니다.
- (2) [녹화시작 버튼]을 누르면 3초 후에 녹화가 시작되며 슬라이드를 넘기며 진행할 수 있습니다.
- (3) 필기구 : 슬라이드에 글씨를 쓰거나 줄을 긋는 등 강의의 원활한 진행을 위한 필기도구 모음입니다.
- 4) [녹화 시작]버튼을 누르면 3초 뒤에 녹화가 시작됩니다.

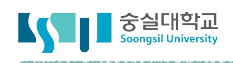

# □ 5. 슬라이드 프레젠테이션 강의 제작하기

- 5) 녹화를 시작한 후 마지막 슬라이드에 오게 되면 화면과 같이 녹화 종료버튼이 표시됩니다. 녹화 종료버튼을 누를 경우 녹화가 완전히 종료됩니다.
- 6) 일시정지를 해야 할 경우, 왼쪽에 중단에 있는 일시정지 버튼을 누르면 녹화가 일시정지 됩니다.
- 7) 강의를 중간에 종료해야 하는 경우에는 하단이 아니라 왼쪽 중단에 있는 종료버튼을 누르면 녹화가 완전히 종료됩니다.

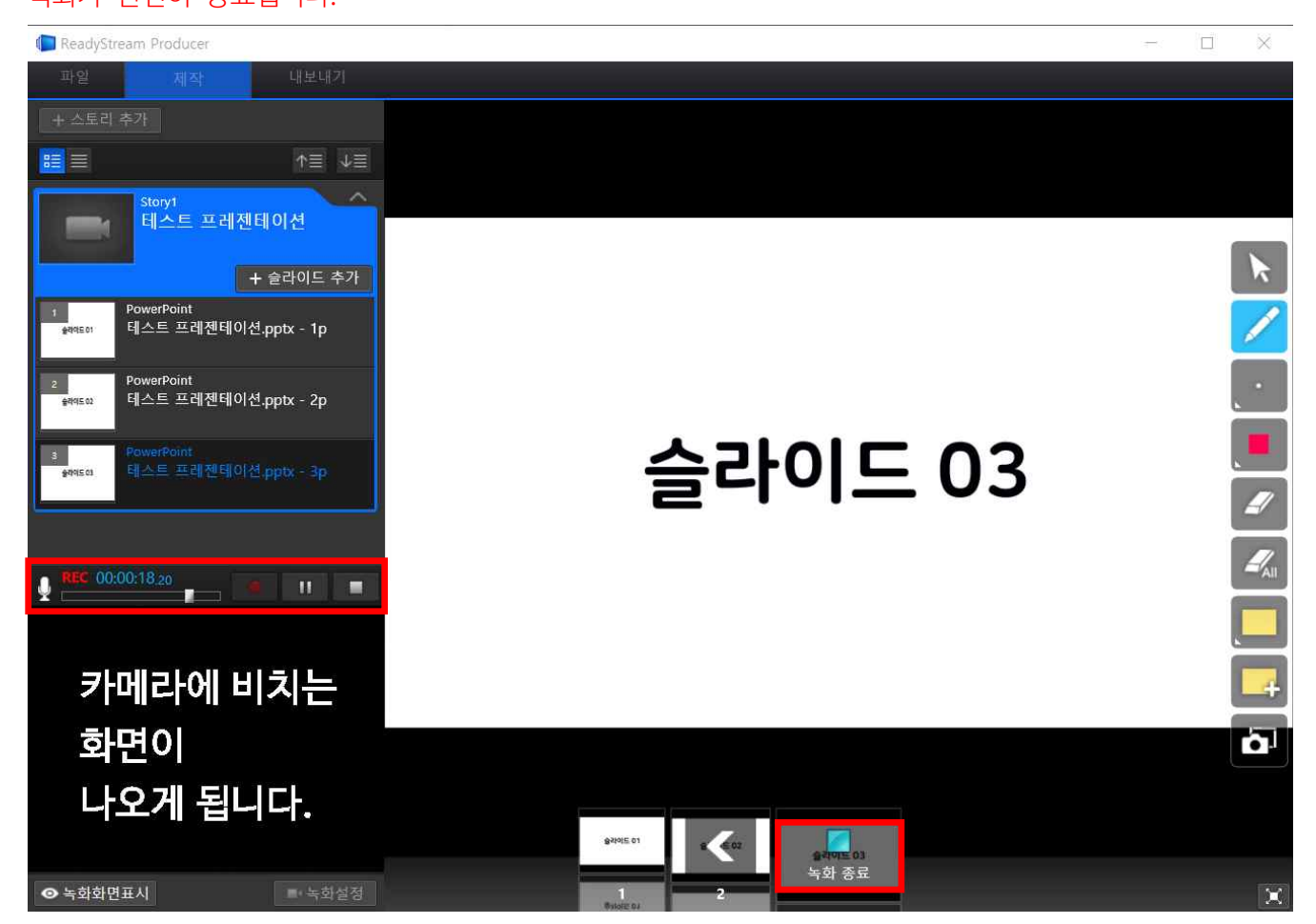

# □ 5. 슬라이드 프레젠테이션 강의 제작하기

8) 녹화를 마친 후 저장하기 위해서는 [파일]을 클릭한 후 [저장하기] 또는 [다른 이름으로 저장하기]를 클릭하여 원하는 경로에 저장합니다. 파일은 RSZ형식으로 저장됩니다.

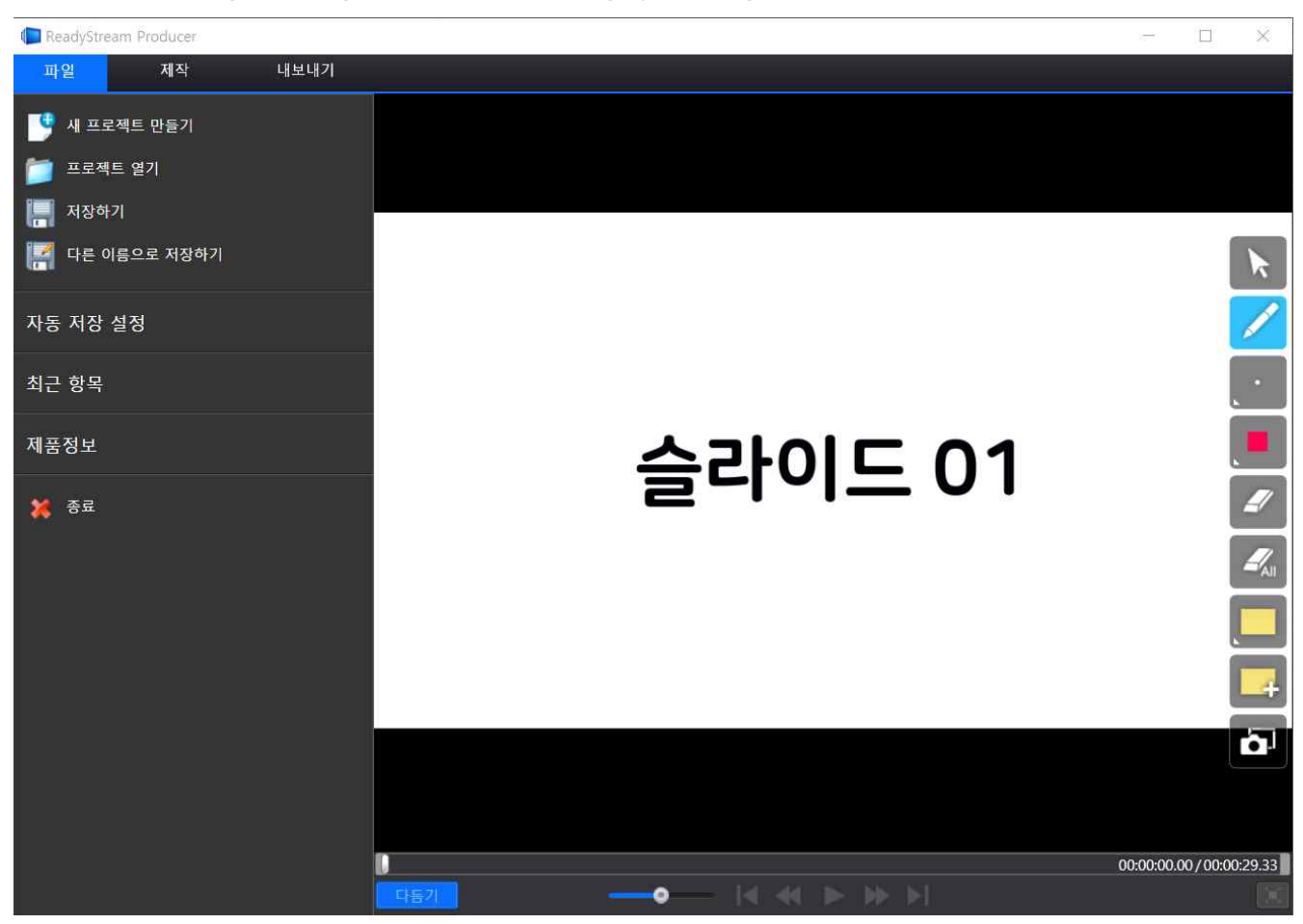

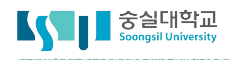

# □ 6. 스크린 프레젠테이션 강의 제작하기

상황에 따라서 컴퓨터의 화면과 강의자의 음성을 녹화해야 하는 경우도 있습니다. 이를 위하여 Rapid 프로젝트의 스크린 프레젠테이션 제작 방법을 소개합니다.

1) 화면에서 [Rapid 프로젝트] -> [스크린 프레젠테이션]을 클릭합니다.

| Producer Producer                                                           |                         |              | - 🗆 X                           |
|-----------------------------------------------------------------------------|-------------------------|--------------|---------------------------------|
| 새 프로젝트 시작                                                                   |                         | ● Rapid ∃    | 프로젝트와 <del>Rich</del> 프로젝트 비교   |
| Rapid 프로젝트<br>강의자용                                                          | Rich 프로젝트<br>전문가용       |              |                                 |
| <ul> <li>✓ 손쉽고 간단한 방식으로 실시간 녹화</li> <li>✓ 변환 없이 빠르게 웹 표준형 결과물 제작</li> </ul> |                         |              | ☞ 프로젝트 열기<br>불러오기<br>✿ 자동 저장 설정 |
|                                                                             |                         |              | 최근 파일 목록                        |
| <b>플라이드 스</b> .<br>프레젠테이션 프레전                                               | 크린 화이트보드<br> 테이션 프레젠테이션 | 명상<br>프레젠테이션 |                                 |

2) 컴퓨터의 화면과 움직임을 녹화하는 스크린 프레젠테이션이기 때문에 컴퓨터의 화면과 녹화 시작 창 왼쪽 하단에 있는 녹화 컨트롤 창이 함께 표시됩니다. 녹화 시작 버튼을 누르면 3초 후에 녹화가 시작됩니다.

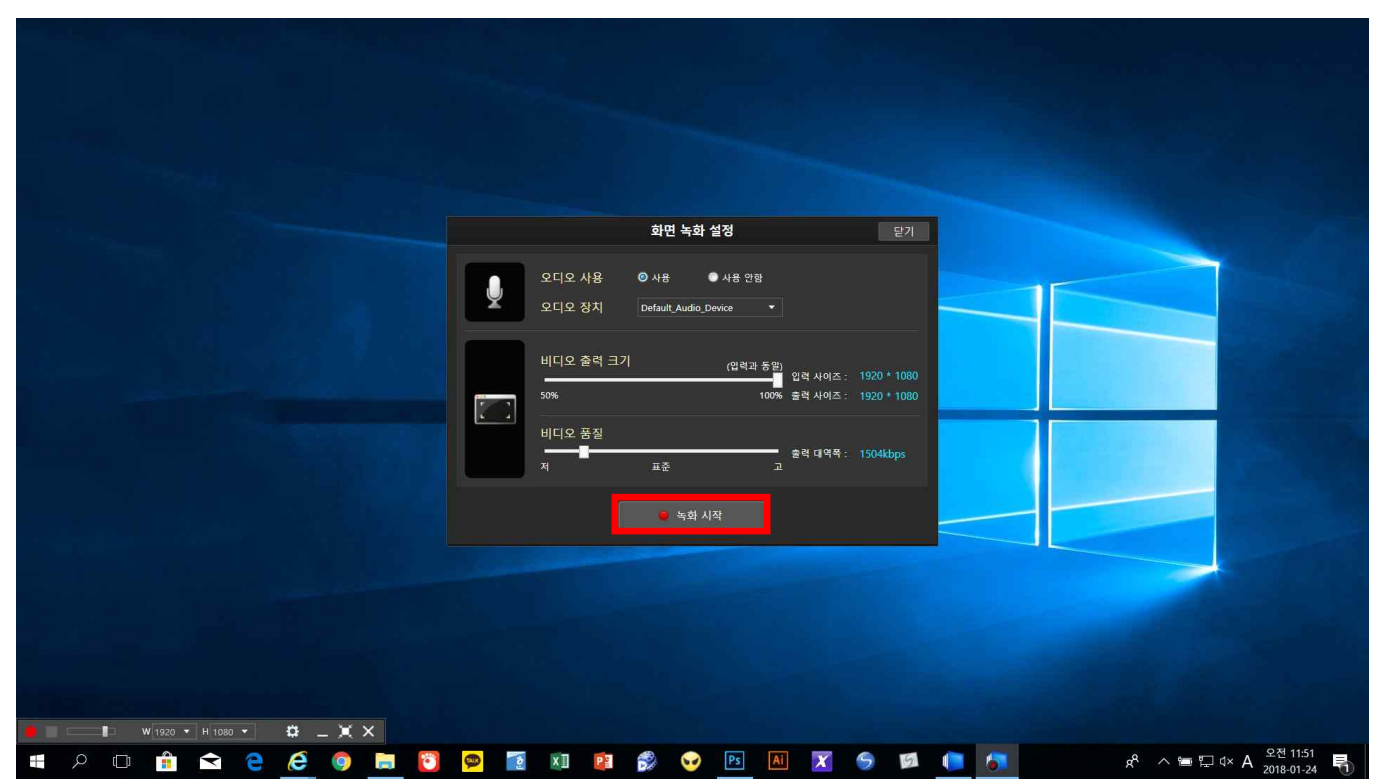

#### □ 6. 스크린 프레젠테이션 강의 제작하기

3) 화면녹화 설정 도구

|   |                            | 화면 녹화 설정                               |                      | 닫기                         |
|---|----------------------------|----------------------------------------|----------------------|----------------------------|
| ¥ | 오디오 사용<br>오디오 장치           | ◎ 사용 ● 사용 안함<br>Default_Audio_Device ▼ |                      |                            |
|   | 비디오 출력 크기<br><br>50%       | (입력과 동일)<br>                           | 입력 사이즈 :<br>출력 사이즈 : | 1920 * 1080<br>1920 * 1080 |
|   | 비디오 품질<br><br><sup>저</sup> | 표준 고                                   | 출력 대역폭 :             | 1504kbps                   |
|   |                            | 🧉 녹화 시작                                |                      |                            |

- 가) 오디오 사용 : 오디오 사용여부를 설정합니다.
- 나) 비디오 출력 크기 : 비디오의 크기(화면의 크기)를 설정합니다.
- 다) 비디오 품질 : 출력되는 비디오의 품질을 설정합니다.
- 라) 녹화 시작 버튼을 누르면 녹화가 시작됩니다.
- 4) 녹화가 시작되면 화면에 있는 모든 동작이 녹화가 되며 음성을 설정하였을 경우 마이크에서 나오는 소리 도 함께 녹화가 됩니다. 녹화를 종료하고 싶을 때는 왼쪽 하단에 있는 녹화 컨트롤 창에서 종료버튼을 클 릭하면 녹화가 종료됩니다.

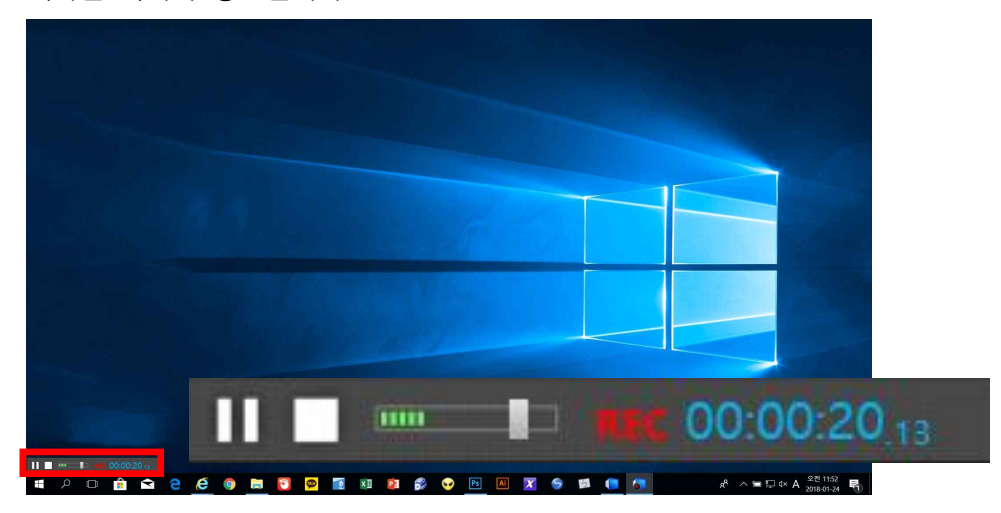

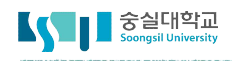

# □ 6. 스크린 프레젠테이션 강의 제작하기

8) 녹화를 마치면 아래와 같이 창이 생성되며 저장이 가능해집니다. 저장하기 위해서는 [파일]을 클릭한 후 [저장하기] 또는 [다른 이름으로 저장하기]를 클릭하여 원하는 경로에 저장합니다. 파일은 RSZ형식으로 저장됩니다.

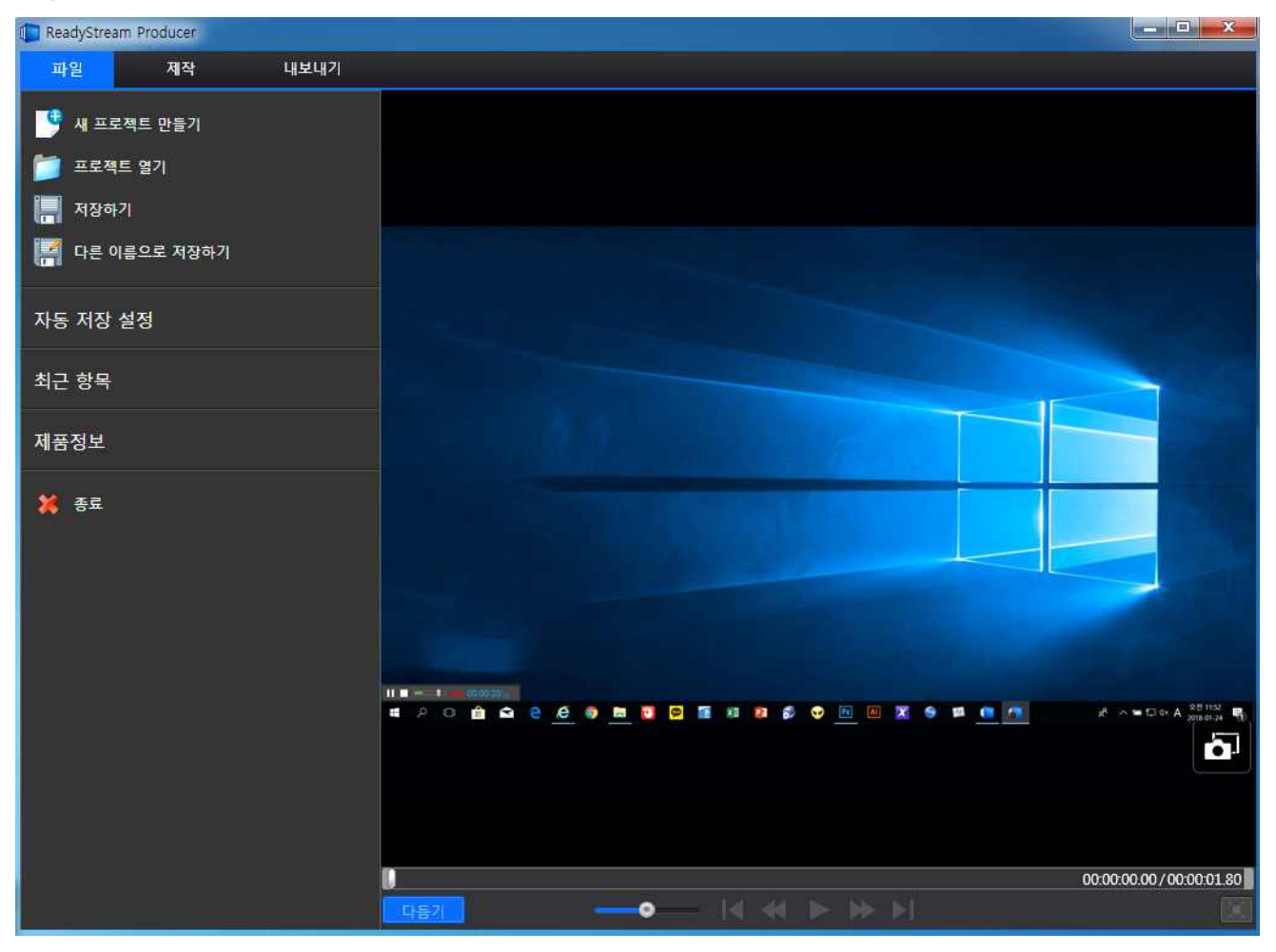

#### □ 7. 제작 완료한 파일 업로드하기

#### 강의 녹화가 완료되었다면 콘텐츠제작도구 사이트에 업로드를 해야 합니다. 업로드를 해야 스마트 캠퍼스에서 강의를 연결할 수 있습니다.

- 1) 화면에서 [콘텐츠 파일 올리기]를 클릭합니다.
- 2) [파일 선택]을 클릭하여 녹화 완료 후 저장한 파일을 선택합니다.
- 3) 제목과 내용을 작성한 후 [등록]을 클릭합니다.

| 중실대학교 콘텐츠 제작 가이드                                                   | ▲ 마이 페이지 김교수                                         |
|--------------------------------------------------------------------|------------------------------------------------------|
| 김교수 로그이웃<br>(호텔정                                                   | 동영상 <b>진 콘텐츠</b> 콘텐츠<br>용리기 제작하기 관일 올리기              |
| Q     ► (0)     ④ 새로고침       ► 내 졸다     날짜순 ▲ 제목순 ▲                | 콘텐츠 파일 올리기<br>RSZ OnCast                             |
| 등록된 콘텐츠가 없습니다.<br>콘텐츠를 등록해주세묘.                                     | RSZ 파일 파일선택                                          |
|                                                                    | 기본정보<br>졸더 미분류 V<br>제목                               |
| ● 현재 디스크 사용량           사용량         할당량           0MB         103MB | 개요<br>태그                                             |
|                                                                    | 기시정보<br>공개설정 ④ 공개 〇 비공개                              |
| XINCS<br>COMMONS<br>Creative commons platform                      | <b>주제 분류 □ <sup> </sup> 문류 ♥ &gt; ♥ &gt; ♥</b> 등록 취소 |
|                                                                    |                                                      |